# Jak szyfrować wiadomości e-mail w Outlooku – instrukcja i rodzaje szyfrowania

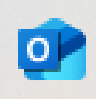

1. Otwórz pocztę Outlook na swoim komputerze i zaloguj się, używając służbowego adresu e-mail oraz hasła.

2. Wybierz w lewym górnym rogu "Nowa wiadomość e-mail"

| <          | > C                                 |                                     |                                           |               | 😋 outlook.office365.cd | om/mail/arc |
|------------|-------------------------------------|-------------------------------------|-------------------------------------------|---------------|------------------------|-------------|
|            | Outlook                             | Q Wyszukaj                          |                                           |               |                        |             |
|            | 📃 Strona główna Wide                | ok Pomoc                            |                                           |               |                        |             |
|            | 🖸 Nowa wiadomość 🗸                  | 🛈 Usuń 🗸 🔁 Archiwizuj 🕕 Z           | głoś 🗸 🎸 Czyszczenie                      | Co Przenieś o | do 🗸 🧠 Odpowiedz       | ≪∖ Odr      |
| <b>0</b>   | <ul> <li>Vlubione</li> </ul>        | Archiwum 🏠                          | = ↑↓                                      |               |                        |             |
| *          | Skrzynka odb 547                    |                                     |                                           |               |                        |             |
| *          | ➢ Elementy wysłane                  |                                     |                                           |               |                        |             |
| •          | ₹⁄7 Wersje robocze 12               |                                     |                                           |               |                        |             |
| 88         | 🗊 Elementy usuni 2                  |                                     |                                           |               |                        |             |
| Aplik<br>o | acja Outlook(classic):<br>こりっ       | ✓ Wyszukaj                          |                                           |               |                        |             |
|            | Plik Narzędzia główne               | Wysyłanie/odbieranie Widok          | Pomoc                                     |               |                        |             |
|            | 다 Nowa wiadomość e-m                | ail 🗸 🛍 Usuń 🖌 🖃 Archiv             | wizuj 🗋 Przenieś ~                        | 🛈 Zgłoś ᡪ     | • 🖯 Odpowiedz          | ≪) Odr      |
| <b>0</b>   | ∽Ulubione<br>Skrzynka odbiorcza     | Archiwum     Brak elementów do wyśw | Przez Data ∨ ↑<br>wietlenia w tym widoku. |               |                        |             |
| 8×         | Szablony<br>Elementy wysłane        |                                     |                                           |               |                        |             |
| •          | Wersje robocze<br>Elementy usunięte | [11]<br>3                           |                                           |               |                        |             |

Wersja Przeglądarkowa Outlook/Nowa wersja Outlook:

3.W oknie nowej wiadomości kliknij na **"Opcje**", a następnie na **przycisk rozwinięcia menu obok** przycisku "**Zaszyfruj**"

| Wersja Przeglądarkowa | Outlook/Nowa | wersja | Outlook: |
|-----------------------|--------------|--------|----------|
|                       |              |        |          |

|    | Outlook                      | Q. Wyszukaj                            |                                                                      |                                             |
|----|------------------------------|----------------------------------------|----------------------------------------------------------------------|---------------------------------------------|
|    | 📃 Strona główna Wido         | ok Pomoc Wiadomość Wstaw               | Formatowanie tekstu Rysuj Opcje                                      |                                             |
|    | 🌽 Edytor 🗸 🐞 Sprawdź uła     | twienia dostępu 🛛 🔓 Zaplanuj wysyłanie | 😋 Rozpocznij korespondencję seryjną 📄 Pokaż pole UDW 🗹 Pokaż pole DW | 🗌 Pokaż pole Od 💡 🦊 🛇 🖓 Ĉ 🗸                 |
|    | <ul> <li>Vlubione</li> </ul> | Archiwum 🏠                             | ≡ ↑↓                                                                 | Ustaw uprawnienia dla tego elementu         |
|    | Skrzynka odb 549             |                                        |                                                                      | Nie przesyłaj dalej                         |
| -  | C Szablony                   |                                        |                                                                      | Uniwersytet Łódzki - Confidential           |
| *  | Elementy wysłane             |                                        | DW                                                                   | Uniwersytet Łódzki - Confidential View Only |
|    | 🔊 Wersje robocze 🛛 13        |                                        | Dodaj temat                                                          | Zaszyfruj                                   |
| 88 | 🗓 Elementy usuni 4           |                                        | Wpisz /, aby wstawić pliki i nie tylko                               | <ul> <li>Brak zestawu uprawnień</li> </ul>  |
|    |                              |                                        |                                                                      |                                             |

Aplikacja Outlook(Classic):

| o 🗄 🦻            | $c \downarrow \uparrow$ |                                                                            | Р v    |
|------------------|-------------------------|----------------------------------------------------------------------------|--------|
| Plik Wiado       | mość Wsta               | awianie Opcje Formatowanie tekstu Recenzja Pomoc                           |        |
| Motywy 🕈         | r 📕 Kolon               | y 🖌 🗚 Czcionki 👻 💽 Efekty 👻 Kolor strony 🖓 Zaszyfruj 🗸 🖧 Użyj przycisków g | iłosow |
| Nie możem        | v teraz nokazać         | Ustaw uprawnienie dla tego elementu                                        |        |
|                  |                         | Tylko szyfrowanie                                                          |        |
| $\triangleright$ | Od 🗸                    | zi@wpia.uni.lodz.pl Nie przesyłaj dalej                                    |        |
| Wyślij           | Do                      | Uniwersytet Łódzki - Poufne                                                |        |
|                  |                         | Uniwersytet Łódzki - Tylko widok Poufne                                    |        |
|                  | DW                      |                                                                            | -      |

4. Poniżej przedstawione zostały wszystkie dostępne **sposoby szyfrowania** wiadomości e-mail w programie Outlook. Dla każdego z nich zawarto krótki **opis działania, informacje o możliwościach odbiorcy względem wiadomości** (np. odpowiadanie, przekazywanie dalej), wskazano, czy szyfrowaniu podlegają również załączniki, a także podano przykładowe zastosowania:

#### 💼 1. Tylko szyfrowanie

ie tekstu 🛛 Rvsui

- Opis: Wiadomość jest szyfrowana treść i załączniki są chronione przed odczytem przez osoby nieuprawnione.
- Możliwości odbiorcy: V Może odpowiadać, przesyłać dalej, kopiować, drukować.
- Załączniki: Zak, są szyfrowane.

Opcie

• Zastosowanie: Codzienna komunikacja, gdy chcemy zabezpieczyć dane, ale bez ograniczania działań odbiorcy.

#### Wersja Przeglądarkowa Outlook/Nowa wersja Outlook:

| nij korespondencję seryjną 📃 Pokaż pole UDW 🗸 | Pokaż pole DW | Pokaż po     | ole Od       | Ş ↑          | S ~       | ۵ ~     | ć |
|-----------------------------------------------|---------------|--------------|--------------|--------------|-----------|---------|---|
| D> Wyślij ↓                                   |               | Ustaw upra   | awnienia dl  | a tego elei  | mentu     |         | ľ |
|                                               |               | Nie pr       | zesyłaj dale | ej           |           |         | Ŀ |
| Do                                            |               | Uniwe        | ersytet Łódz | zki - Confid | ential    |         |   |
| DW                                            |               | Uniwe        | ersytet Łódz | zki - Confid | ential Vi | ew Only |   |
| Dedai temat                                   |               | Zaszyf       | fruj         |              |           |         |   |
|                                               |               | 🚽 🗸 🖌 Brak z | estawu up    | rawnień      |           |         | - |
| Wpiez / oby wetowić pliki i pie tylko         |               |              |              |              |           |         |   |

| o 🔄 🔚 🖄 🤇 ↑ ↓ 🗢 Bez tytułu - Wiadomość (HTML)                                   | 🔎 Wyszukaj                   |
|---------------------------------------------------------------------------------|------------------------------|
| Plik Wiadomość Wstawianie <mark>Opcje</mark> Formatowanie tekstu Recenzja Pomoc |                              |
| 🔝 Motywy 🔪 📕 Kolory 👻 🛋 Czcionki 👻 💽 Efekty 🗸 🖉 Kolor strony 🖉 Zaszyfruj 🗸      | Użyj przycisków głosowania ~ |
| Ustaw uprawnienie                                                               | dla tego elementu            |
| Nie możemy teraż pokazać wskazowek poczty e-mail.<br>Tylko szyfrowani           | ie                           |
| Od V zi@wpia.uni.lodz.pl Nie przesyłaj dało                                     | ej                           |
| Wyślij Do Uniwersytet Łódz                                                      | zki - Poufne                 |
| DW Uniwersytet Łód:                                                             | zki - Tylko widok Poufne     |

### 🚫 2. Nie przesyłaj dalej

- Opis: Szyfrowanie + zakaz przekazywania dalej, kopiowania, drukowania.
- Możliwości odbiorcy: 🗙 Brak możliwości przesłania, kopiowania czy drukowania.
- Załączniki: 🗹 Szyfrowane, z tymi samymi ograniczeniami.
- Zastosowanie: Poufne dane, które nie powinny być rozpowszechniane.

## Wersja Przeglądarkowa Outlook/Nowa wersja Outlook:

| ie tekstu Rysuj Opcje                                       |                                             |
|-------------------------------------------------------------|---------------------------------------------|
| nij korespondencję seryjną 📄 Pokaż pole UDW 🗸 Pokaż pole DW | Pokaż pole Od 💡 🥠 🛇 🗸 🖨                     |
|                                                             | Ustaw uprawnienia dla tego elementu         |
|                                                             | Nie przesyłaj dalej                         |
| Do                                                          | Uniwersytet Łódzki - Confidential           |
| DW                                                          | Uniwersytet Łódzki - Confidential View Only |
| Dodai temat                                                 | Zaszyfruj                                   |
|                                                             | V Brak zestawu uprawnień                    |
| Miniaz / aby watawió aliki i nia tylka                      |                                             |

| o 日 り (     | $\mathcal{C} \uparrow \downarrow$ | ⊽ Bez tytułu - Wiadomość (HTML)                            |                     | 8                       | ۶ Wyszukaj       |  |
|-------------|-----------------------------------|------------------------------------------------------------|---------------------|-------------------------|------------------|--|
| Plik Wiador | mość Wsta                         | awianie <mark>Opcje</mark> Formatowanie tekstu Recenzja Po | moc                 |                         |                  |  |
| Motywy 🗸    | Kolon                             | y 🗙 🔺 Czcionki 👻 💽 Efekty 👻 Kolor strony 🗠                 | 🕒 Zaszyfruj 🗸       | Użyj przycisków gł      | yłosowania ~ 🖂 🚥 |  |
| Nie możemy  | teraz nokazać                     | wskazówsk poczty e mail                                    | Ustaw uprawnienie d | lla tego elementu       |                  |  |
|             |                                   | wskazowek potzty e-man.                                    | Tylko szyfrowanie   | 2                       |                  |  |
| $\geqslant$ | Od ∨                              | zi@wpia.uni.lodz.pl                                        | Nie przesyłaj dalej | j                       |                  |  |
| Wyślij      | Do                                |                                                            | Uniwersytet Łódzł   | ki - Poufne             |                  |  |
|             | DW                                |                                                            | Uniwersytet Łódzi   | ki - Tylko widok Poufne | ]                |  |

#### 🍲 3. Uniwersytet Łódzki – Poufne

- Opis: Wiadomość szyfrowana tylko dla użytkowników domeny UŁ.
- Możliwości odbiorcy: 🗹 Może odpowiadać i pracować na wiadomości w obrębie domeny.
- Załączniki: 🗹 Tak, zaszyfrowane.
- Zastosowanie: Wewnętrzne dane UŁ np. listy studentów, raporty.

### Wersja Przeglądarkowa Outlook/Nowa wersja Outlook:

| j korespondencję seryjną 📃 Pokaż pole UDW 🗸 Pokaż pole DW | Pokaż pole Od 💡 🥠 ổ 🗸 🖯                     |
|-----------------------------------------------------------|---------------------------------------------|
| >> Wyślii →                                               | Ustaw uprawnienia dla tego elementu         |
|                                                           | Nie przesyłaj dalej                         |
| Do                                                        | Uniwersytet Łódzki - Confidential           |
| DW                                                        | Uniwersytet Łódzki - Confidential View Only |
| Dodai temat                                               | Zaszyfruj                                   |
|                                                           |                                             |

| o 🔚 9 ୯ ↑ ↓ ⊽ Be                 |                                       |                                        |                    |  |  |
|----------------------------------|---------------------------------------|----------------------------------------|--------------------|--|--|
| Plik Wiadomość Wstawianie        | Opcje Formatowanie tekstu Recenzja Po | moc                                    |                    |  |  |
| 🔝 Motywy 🛀 📕 Kolory 🍝 🔺          | Czcionki 👻 💽 Efekty 👻 Kolor strony 🗸  | 🕒 Zaszyfruj 🗸 🕂 Użyj przycisków        | v głosowania v 🛛 🖓 |  |  |
| Nie możemy teraz pokazać wskazów | ek norzty e mail                      | Ustaw uprawnienie dla tego elementu    |                    |  |  |
|                                  | er pozzy e-man.                       | Tylko szyfrowanie                      |                    |  |  |
| Dd v zi@wpi                      | ia.uni.lodz.pl                        | Nie przesyłaj dalej                    |                    |  |  |
| Wyślij Do                        |                                       | Uniwersytet Łódzki - Poufne            |                    |  |  |
|                                  |                                       | Uniwersytet Łódzki - Tylko widok Poufr | ne                 |  |  |
| DW                               |                                       |                                        |                    |  |  |

#### 🖲 4. Uniwersytet Łódzki – Tylko widok Poufne

- Opis: Wiadomość tylko do odczytu odbiorca nie może jej modyfikować, przekazać dalej, wydrukować ani skopiować.
- Możliwości odbiorcy: X Tylko podgląd.
- Załączniki: Z Szyfrowane, tylko do odczytu (jeśli format wspiera).
- Zastosowanie: Bardzo wrażliwe dokumenty np. wyniki rekrutacji, dane osobowe.

#### Wersja Przeglądarkowa Outlook/Nowa wersja Outlook: ie tekstu Rysuj Opcje Pokaż pole DW Pokaż pole Od Ő $\mathbf{J}$ nij korespondencję seryjną Pokaż pole UDW Ustaw uprawnienia dla tego elementu 🕞 Wyślij Nie przesyłaj dalej Do Uniwersytet Łódzki - Confidential Uniwersytet Łódzki - Confidential View Only DW Zaszyfruj Dodaj temat Brak zestawu uprawnień Miniaz / aby watawić pliki i pia tylka

| o 🔄 🔄 🖓 🤇 ↑ ↓ ≂ Bez tytułu - Wiadomość (HTML)                                 | 5                                       | O Wyszukaj  |
|-------------------------------------------------------------------------------|-----------------------------------------|-------------|
| Plik Wiadomość Wstawianie <mark>Opcje</mark> Formatowanie tekstu Recenzja Por | moc                                     |             |
| 🚇 Motywy 🛛 📕 Kolory 👻 🗚 Czcionki 🗸 💿 Efekty 👻 Kolor strony 🗸                  | 🕒 Zaszyfruj 🗸 📇 Użyj przycisków gł      | losowania ~ |
| Nie możemy teraz nokazać wskazówek norzty e-mail                              | Ustaw uprawnienie dla tego elementu     |             |
|                                                                               | Tylko szyfrowanie                       |             |
| Dd V zi@wpia.uni.lodz.pl                                                      | Nie przesyłaj dalej                     |             |
| Wyślij Do                                                                     | Uniwersytet Łódzki - Poufne             |             |
|                                                                               | Uniwersytet Łódzki - Tylko widok Poufne |             |
| DW                                                                            |                                         |             |

5. Poniższa tabela przedstawia **formaty plików**, które podlegają szyfrowaniu w Outlooku, oraz zawiera krótkie uwagi dotyczące sposobu ich zabezpieczania:

| Format pliku                                      | Szyfrowani<br>e                           | Uwagi                                                                                                    |
|---------------------------------------------------|-------------------------------------------|----------------------------------------------------------------------------------------------------|
| .docx, .xlsx,                                     | 🗹 Tak                                     | Pełna kontrola (np. tylko do odczytu)                                                                                      |
| .pdf                                              | 🗹 Tak                                     | Czasem tylko jako załącznik, otwierany oddzielnie                                                                          |
| .zip, .rar                                        | 🗹 Tak                                     | Szyfrowane jako całość, ale zawartość wewnętrzna nie jest dodatkowo<br>zabezpieczona                                       |
| .jpg, .png                                        | 🗹 Tak                                     | Chronione jako pliki                                                                                                    |
| .txt, .csv                                        | 🗹 Tak                                     | Jak wyżej                                                                                                    |
| Uwaga: Pliki w forma<br>pobraniu, ale sam załączr | cie <b>.zip</b> lub<br>nik (jako plik w w | .rar – jeśli nie są dodatkowo zabezpieczone hasłem – mogą być otwarte po<br>viadomości) jest objęty szyfrowaniem Outlooka. |

## 可 Dodatkowe zalecenie dotyczące przesyłania plików:

W przypadku wysyłania plików zawierających dane wrażliwe (np. dokumentów w formatach PDF, JPG, DOCX – takich jak skany dokumentów, umowy czy dane osobowe), zaleca się zastosowanie dodatkowych środków ostrożności:

- 1. Spakować plik do archiwum .zip lub .rar
- 2. Zabezpieczyć archiwum hasłem.
- 3. Hasło przekazać osobnym kanałem (np. SMS, telefonicznie).

To dodatkowa warstwa ochrony niezależna od Outlooka.

Najbezpieczniejszym i rekomendowanym sposobem przesyłania plików jest jednak skorzystanie z OneDrive – zapewnia on szyfrowanie danych oraz możliwość precyzyjnego zarządzania dostępem do dokumentów.